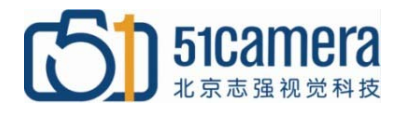

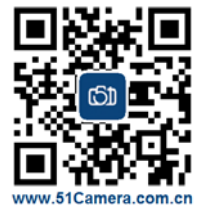

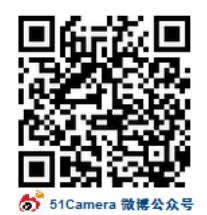

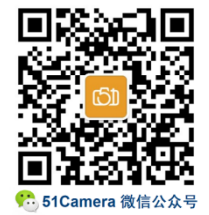

### Teledyne Dalsa GigE 相机

# 如何刷新相机 IP

## 目录

| <b>—:</b>  | 在此描述的方法适用范围 | . 1 |
|------------|-------------|-----|
| <b>—</b> . | 伸田的揭作软件     | 1   |
|            |             | . 1 |
| 三:         | 操作方法        | . 1 |

#### 一: 在此描述的方法适用范围

在实际应用中,由于突然断电、软件误操作等原因没有给相机正确的设置 IP,导致相机无法被 Network Configuration Tool、Sapera CamExpert 等软件识别到。将相机连接到计算机上并通电, 10~20 秒之后,相机后面板上的 LED 显示蓝灯状态。符合上述条件,可以考虑使用以下描述的方法 来重置并刷新相机 IP。

#### 二: 使用的操作软件

官方发布的软件为...\Teledyne DALSA\Network Interface\Bin\RecoverCamera.exe。 内部工程师使用版本为附件所带的 RecoverCamera 压缩包内的两个 .exe。

#### 三:操作方法

直接双击 RecoverCamera.exe 运行是无效的,正确的方法是从 dos 窗体中输入命令执行。具体操作步骤为:

**1**、在 Windows-->"开始"中搜索"cmd",如下图所示:

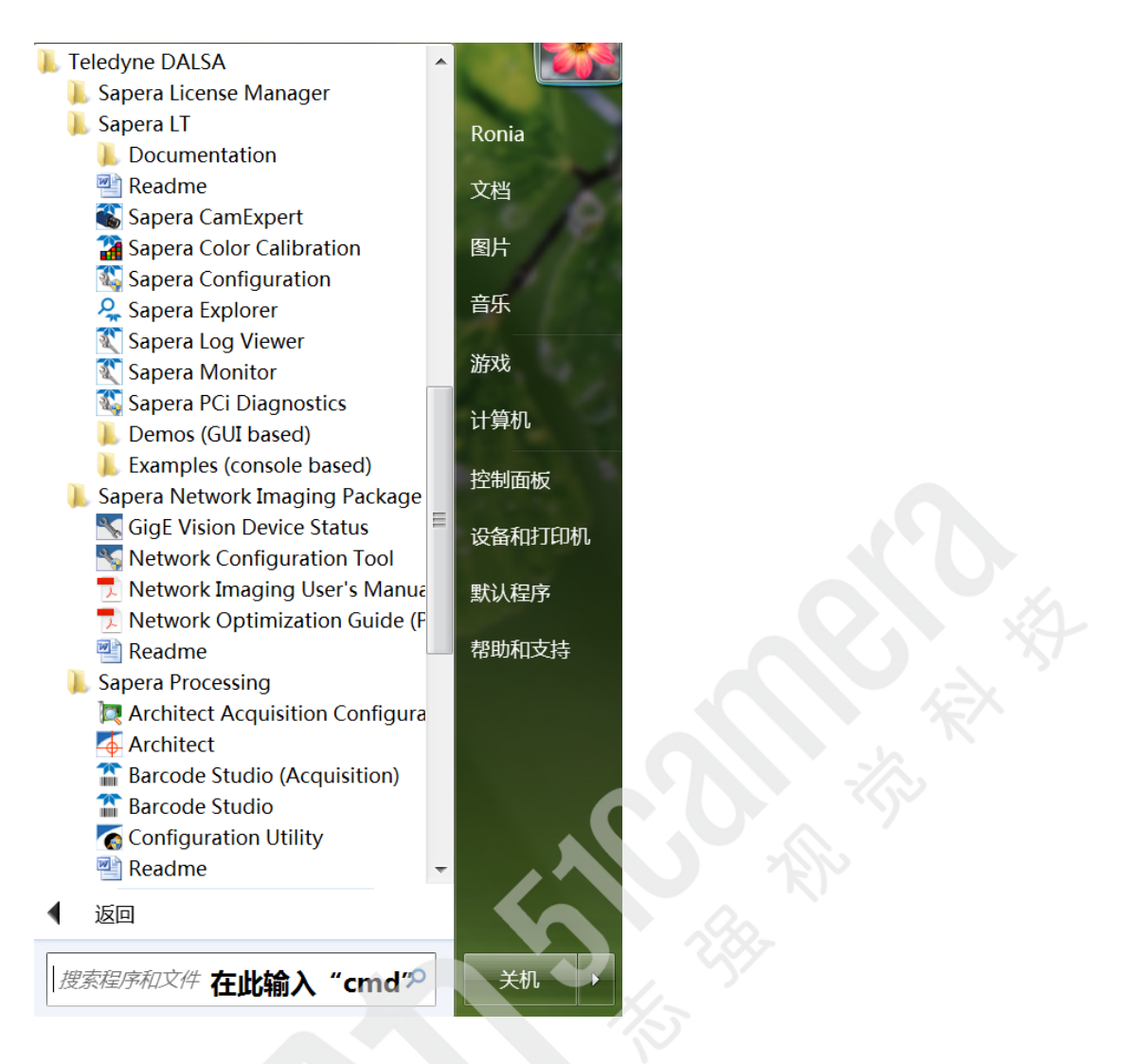

2、双击运行"cmd.exe",如下图所示:

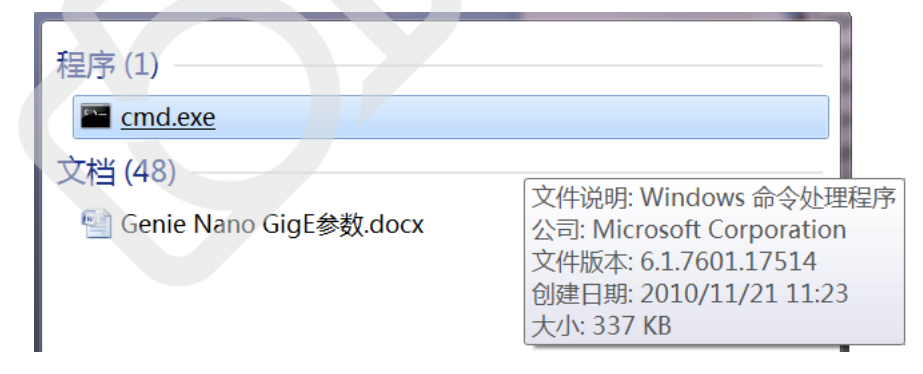

3、双击运行"cmd.exe",输入执行命令"ipconfig",窗体中会列举出计算机中所有的网络端口。 将需要刷新处理的相机连接到第一个网络连接上,并将此网络连接的 IP 设置成 169.254.xx.xx,子 网掩码 255.255.0.0。如下图所示:

| C:\/ipconfig<br>Windows IP 配置                                                                               | <b>_</b> |
|----------------------------------------------------------------------------------------------------|----------|
| 以太网适配器 本地连接 32:                                                                                             |          |
| 连接特定的 DNS 后缀                                                                                                |          |
| 以太网适配器 本地连接 31:                                                                                             |          |
| 媒体状态                                                                                                    |          |
| 以太网适配器 本地连接 30:                                                                                             |          |
| 媒体状态                                                                                                    |          |
| 以太网适配器 本地连接 29:                                                                                             |          |
| 媒体状态                                                                                                    |          |
| 以太网适配器 #2:                                                                                                  |          |
| 媒体状态                                                                                                    | x=x      |
| 以太网适配器 外网:                                                                                                  | T.       |
| 连接特定的 DNS 后缀 :<br>本地链接 IPv6 地址 : fe80::fofe:d29c:9ac:4d40%15<br>IPv4 地址 : 192.168.1.132<br>子网掩码 : 255.255.8 | >        |

4、输入执行命令"RecoverCamera MAC 地址",例如:RecoverCamera\_64bitOS 00-01-0D-11-00-23。

| 🚾 管理员                                      | : C:\Windows\xystem32\cmd, exe                                                                                                    |          |
|--------------------------------------------|----------------------------------------------------------------------------------------------------|----------|
| C: \>Reco                                  | overCamera_64bit0S 00-01-00-C3-17-27                                                                                                    | <b>_</b> |
| GigE Vi<br>Copyrig]<br>All rig]<br>Looking | fion Recover Camera Utility (May 9 2013)<br>ht (c) 2006, DALSA Corp.<br>hts reserved.                                                                                                    |          |
| Adapter                                    | #0 description = Intel(R) [350 Gigabit Network Connection #18<br>Original IP Address: 192.168.14.11<br>Original IP Mask: 255.255.255.0<br>adaptor index: 0x00000047<br>MAC 90.00.94.00.E0.27 |          |
| Adapter                                    | #1 description = Intel(R> 1350 Gigabit Network Connection #17<br>Original IP Address: 0.0.0.0<br>Original IP Mask: 0.0.0.0<br>adaptor index: 0x00000045<br>MAC 90.00.95.00.E0.27             |          |
| Adapter                                    | #2 description = Intel(R) I350 Gigabit Network Connection #16<br>Original IP Address: 0.0.0.0<br>Original IP Mask: 0.0.0.0<br>adaptor index: 0x00000044<br>MAC 90.00.96.00.E0.27             |          |
| Adapter                                    | #3 description = Intel(R> I350 Gigabit Network Connection #15<br>Original IP Address: 0.0.0.0<br>Original IP Mask: 0.0.0.0<br>adaptor index: 0x00000042<br>MAC 90.00.97.00.E0.27             |          |
| Adapter                                    | #4 description = Intel(R) I350 Gigabit Network Connection #2<br>Original IP Address: 0.0.0.0<br>Original IP Mask: 0.0.0.0<br>adaptor index: 0x00000010<br>MAC 25.00.A0.FF.EF.90              | •        |

执行程序后,会有提示 "Camera must be connected on the first LLA interface",也就是必须 将需要刷新处理的相机连接到第一个网络连接上,并将此网络连接的 IP 设置成 169.254.xx.xx,子 网掩码 255.255.0.0。例如上图中 IP 设置成 192.168.14.11,子网掩码 255.255.255.0,程序运行 的最后结果是提示找不到同 MAC 地址的相机。

如果 IP 设置满足要求并且能找到相机,会自动继续执行相机刷新程序,提示可能需要等待 20s 左右的时间。此期间请务必保证相机正常供电,直至提示刷新成功完成。

如果 IP 设置满足要求还是无法找到相机,则相机只能返厂维修。

联系我们: 北京志强视觉科技发展有限公司 电话:+86 (010) 80482120 传真:+86 (010) 80483130 邮箱:51camera@51camera.com.cn 网址:www.51camera.com.cn